#### Uitleg gebruik kaarten Historische Geografie Brabant.

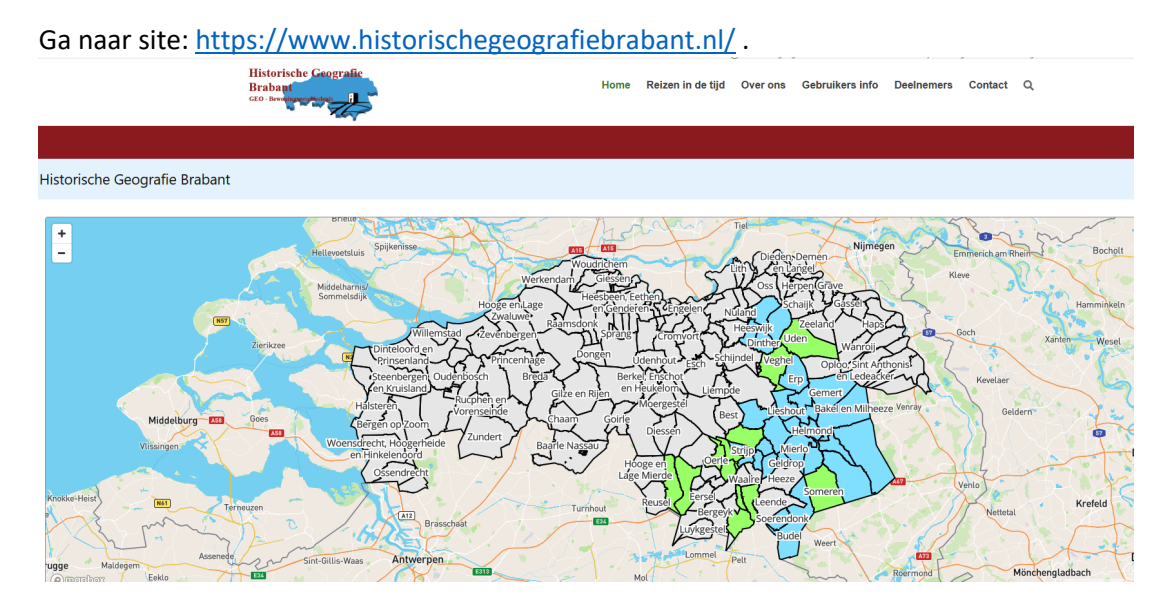

Klik hier op de gemeente waarover je informatie over wilt hebben (als voorbeeld Budel).

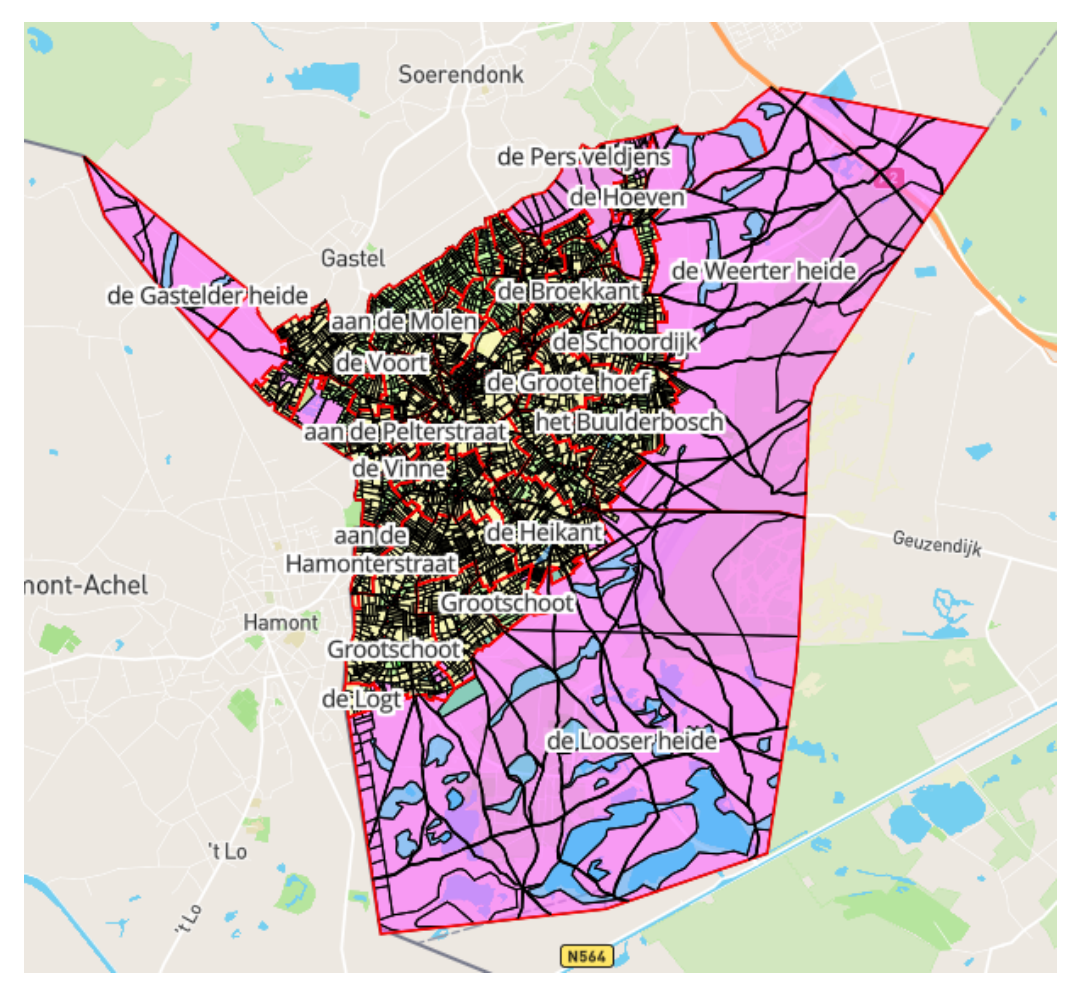

Hier kun je inzoomen op het perceel waar je informatie over wilt hebben. In dit geval het pand van Jacobus Strick.

| 8-          | I≣ Eigenschappen | 🚺 Kaart 🛛 🔍 Zoeken                                                 |
|-------------|------------------|--------------------------------------------------------------------|
|             | Percelen         | Q Weergeven                                                        |
|             | Kadasternummer   | D528<br>Open <u>OAT</u> -scan via beeldbank<br>Bereken oppervlakte |
|             | Toponiem         | Groot Schoot                                                       |
|             | Eigenaar         | Jacob Strik<br>→ Naar genealogie                                   |
| Grootschoot | Beroep           | bouwman                                                            |
|             | Leggerartikel    | 484.1                                                              |
|             | Woonplaats       | Budel                                                              |
| Grootschoot | Bestemming       | huis en erf                                                        |
|             | Toponiemen       | Q Weergeven                                                        |
| 20m         | Naam             | Grootschoot                                                        |

Rechts naast de kaart staan gegevens over het perceel en indien bekend de bewoners.

| 🔚 Eigenschappen | 🛍 Kaart 🛛 🤇 Zoeken                                        | Hier is te zien dat het                                                                                |
|-----------------|-----------------------------------------------------------|----------------------------------------------------------------------------------------------------|
| Percelen        | Q Weergeven                                               | om perceel D528 gaat<br>Toponiem Grootschoo                                                            |
| Kadasternummer  | D528<br>Den OAT-scan via beeldbank<br>Bereken oppervlakte | Eigenaar Jacob Strik.<br>Leggerartikel 484.1.<br>Soort eigendom huis e<br>erf.<br>Er is een knop "Open |
| Toponiem        | Groot Schoot                                              | OAT-scan via<br>beeldbank", een knop                                                                   |
| Eigenaar        | Jacob Strik<br>→ Naar genealogie                          | "Bereken oppervlakte<br>en indien bekend een<br>knop "Naar genealogie                                  |
| Beroep          | bouwman                                                   |                                                                                                    |
| Leggerartikel   | 484.1                                                     |                                                                                                    |
| Woonplaats      | Budel                                                     |                                                                                                    |
| Bestemming      | huis en erf                                               |                                                                                                    |
| Toponiemen      | • Weergeven                                               |                                                                                                    |
| Naam            | Grootschoot                                               |                                                                                                    |
|                 |                                                           |                                                                                                    |

m perceel D528 gaat. oponiem Grootschoot. igenaar Jacob Strik. eggerartikel 484.1. oort eigendom huis en rf. r is een knop "Open AT-scan via eeldbank", een knop Bereken oppervlakte" n indien bekend een nop "Naar genealogie".

# Gegevens OAT (oorspronkelijke aanwijzende tafel)

Hier staan de gegevens van eigenaren en percelen

|           | - 1   |                                |             |                    |             | 1             | 1                   | INDOURS-GLOOTTE                    | KLASSKRING DER EIGENDOMMEN.                                                                                                    |         |
|-----------|-------|--------------------------------|-------------|--------------------|-------------|---------------|---------------------|------------------------------------|----------------------------------------------------------------------------------------------------|---------|
| Datar.    | 1 4 4 | and the<br>algorithm<br>report | EIGENARE    | N ES VHUCHTG       | EBRUIKE     | PS. 1         | SDOUT               | YAN Alteremeter                    | ONGEBOUWDE,                                                                                                    | 特計      |
|           | prod  | T                              |             |                    | -           | PROPAGANAS.   | INCSADO2NEN         | ISBN WING CA                       | Inder Proventieren auf auf der Bereiten auf der Bereiten  |         |
| Aradolay. | 4 14  | 11                             |             |                    | 7.          |               | HA HA               | 12. 13.                            | 16 U. M. 7. (5 U. 13. 27 Kins 7 Kins 6 7 Kins 7 Kins 7 Kins 7 Kins 7 Kins 7 Kins 7 Kins 7 Kins 8 Kins 8 Kin | L. Tone |
| The       |       | 2 -                            | Me had      | Run                |             | Birdel        | hallow              | 1 1. 1. 1. 1. 1. 1.<br>57% . 27% / | 2) 7 m h to to h to to h to to to to to to to to to to to to to                                                                                                    | -       |
| 1 ph      | 592   |                                | Walterd     | Sela               |             | 18 53         | 1 Countant          | . 27 70 57                         | 11 33 4 37                                                                                                    | 1/acres |
|           | 500   |                                | Sad pord.   | A. Rent hope       |             | ). 18         | 11 at               | . 26.24 . 11                       | 620                                                                                                    | 1       |
|           | 581   |                                | Pidford     | Chanies .          |             | . (           | 15 1                | - 2815 4                           | 1010                                                                                                    | -       |
| 11        | 5.15  |                                | Walbert.    | Ochor.             |             | 1             | 2                   | - 20 do 4                          |                                                                                                    | -       |
| 1         | 806   |                                | Honand      | Poter for          | 1           | 1 2           | 18 -                | 2020 4                             |                                                                                                    |         |
| 1         | 507   | 11                             | Petersonico | Royhan             | 100 BM10100 | 1 3           | 15 11               | . 374 - 4                          |                                                                                                    |         |
| 1         | 600   |                                | Buen        | Ja la              |             | Inorielit 3   | 13 11               | 1310 4                             | 377                                                                                                    |         |
| 11        | 540   | 1                              | Butten      | Acrement           | Current     |               | 10                  | . le 20 11                         | 130 di 33                                                                                                    | en      |
| 1         | 511   |                                | 1 2         | ayne creas         | 2           | 0             | 2                   | - 55 BC 4                          | 211 314 1 14 1                                                                                                    |         |
| 1         | 312   |                                | Horit       | dehing Solar       |             | 0             | 18 11               | - 30 40 11                         | 1 1 1 1 1 1 1 1 1 1 1 1 1 1 1 1 1 1 1                                                                                                    | +       |
| N         | 51    |                                | Inch        | athiling " Schules | -           | 1             | 172 -               | - 5650 4                           | 2 st 1 d                                                                                                    | 1       |
|           | 614   | 11                             | Getero.     | Alabland .         | 1           | Let .         | 100 10              | 100                                |                                                                                                    | 1       |
| 11        | 51.6  | 1                              | Douteur     | and an arran for   | 6           | de al         | the w               | 3760 9                             |                                                                                                    | 1.1     |
| 11        | 211   | 1                              | Revertes    | Jan latting        | Barrow      | 10            | 1821                | . 470 1                            | 870 336 350                                                                                                    | P       |
|           | 57    | 8                              | Hinket      | Quar               | 16          |               | it                  | 1770 1                             | 336 335 74                                                                                                    | - ou    |
| 1         | 15%   | 1                              | Orien       | She for            |             |               | m w                 | - 10 kg 4                          | 6 U 1 16 1 109                                                                                                    | -       |
|           | 02    |                                | Burnen.     | Lima               | -           |               | 63 4                | 31 60 1                            | I 30 1 10 10 10 10 10 10 10 10 10 10 10 10                                                                                                    | - 10    |
| 1         | 52    | 4                              | Orjen .     | Langest la         | hurtour     | 1.            | 371                 | . 6752 3                           | 11/31/32                                                                                                    |         |
| a la      | 162   |                                | Needkone    | Kerter             | 1           | 1             | 1.                  | 1 8 2 5 8al                        | 1 10 10 10 10 10 10 10 10 10 10 10 10 10                                                                                                    | 135     |
|           | 102   |                                | und port    | eternet and        |             |               | Tim                 | - 06 70 - 05 70 1                  |                                                                                                    |         |
|           | 102   |                                |             | 0                  |             |               | . And the           | 130h . 0306 /                      | 13 cl =                                                                                                    |         |
|           | 52    | 6                              | Strik .     | Sales              | Congress    | 11            | 134: Winlow         | . 08 09 . 2                        | and the second second sec                                                                                                    | 1       |
| 1         | 152   | 11                             | 1           | 1                  |             |               | 2 Sinn              | - 0670 - 0670 2                    | M 24 134 139 136                                                                                                    | -       |
| 1         | 62    | 3                              |             | 4                  | 0           | 1.1           | 3 Mult by           | - 05/24 - 05/Ac /                  | 15 her                                                                                                    |         |
| D         | 03    | 2.                             | 0.00        | 24                 | 19          |               | 3 trindand          | 1 6.400 1 12.00 5                  | 1243 RV12 9 0 5 17 156 13 16                                                                                                    |         |
|           | 68    | 0                              | Unanand     | alm                | 1           |               | 120 Marland         | ing a lago                         | H 17 1 1 1 1 1 1 1 1 1 1 1 1 1 1 1 1 1 1                                                                                                    | E KER   |
|           | 100   | 2                              |             | 10                 | -           | ) -           | Testo               | . 21 00                            | 14 ge 6 10 10 10 10 10 10 10 10 10 10 10 10 10                                                                                                    | 1 al    |
|           | 80    | 2                              | 1 ···       |                    |             |               | 3 12                | - 139-                             | 1 1 1 10 11 10 11 10 11 10 11 10 11 10 10                                                                                                    | -       |
|           | 33    | 1                              |             | 10                 |             |               | 3 10                | - 44 - 4180                        | - 14 m - 5 m - 10 - 10 - 10 - 10 - 10 - 10 - 10 -                                                                                                    | i vin   |
| -         | 63    | 15                             | 12          | 10                 | 1           | 100           | 5 and god           | . 17 17-                           | 1 1 1 10 1 m 1 KA 10-22                                                                                                    | 1 cars  |
|           | 03    | 4                              | P           | P                  | +           |               | a Vinn              | 1287.00 17 30                      | 1 1 46 181-194-194                                                                                                    | pur,    |
|           |       |                                | -           |                    | -           | Totaal van de | 30 hale. Outshettan |                                    |                                                                                                    | 1       |

# **Oppervlakte berekening**

| 📰 Eigenschappen | 🚺 Kaart 🛛 🔍 Zoeken                                           |
|-----------------|--------------------------------------------------------------|
| Percelen        | Q Weergeven                                                  |
| Kadasternummer  | D528<br>C Open OAT-scan via beeldbank<br>Bereken oppervlakte |
| Toponiem        | Groot Schoot                                                 |
| Eigenaar        | Jacob Strik<br>→ Naar genealogie                             |
| Beroep          | bouwman                                                      |
| Leggerartikel   | 484.1                                                        |
| Woonplaats      | Budel                                                        |
| Bestemming      | huis en erf                                                  |
| Oppervlakte     | 524,4 m <sup>2</sup>                                         |
| Toponiemen      | Q Weergeven                                                  |
| Naam            | Grootschoot                                                  |

Oppervlakte is toegevoegd in zijkolom.

#### Genealogische gegevens.

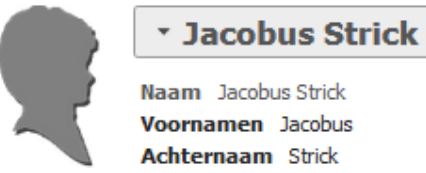

Naam Jacobus Strick Voornamen Jacobus Achternaam Strick

| Feiten en gebeurtenissen          | Interactieve boom | Gezinnen |  |                                                                                                    |  |  |  |
|-----------------------------------|-------------------|----------|--|----------------------------------------------------------------------------------------------------|--|--|--|
| Gebeurtenissen van naaste familie |                   |          |  |                                                                                                    |  |  |  |
| Geboren                           |                   |          |  | 3 oktober 1778 o 37 o 30<br>Budel                                                                                                    |  |  |  |
| Gedoopt                           |                   |          |  | 3 oktober 1778<br>Budel<br><b>Getuige:</b> Georgius Coenders en Margareta Strik                                                               |  |  |  |
| Beroep                            |                   |          |  | landbouwer                                                                                                    |  |  |  |
| Burgerlijk huwelijk               |                   |          |  | Johanna Derkx — Bekijk dit gezin<br>3 november 1816 (Leeftijd 38 jaar)<br>Budel                                                               |  |  |  |
| Huwelijk                          |                   |          |  | Johanna Derkx — Bekijk dit gezin<br>Soort: Reli<br>17 november 1816 (Leeftijd 38 jaar)<br>Budel<br>Getuige: Henricus Strik en Lambertus Dirks |  |  |  |
| Record bestandsnummer             |                   |          |  | 3864                                                                                                    |  |  |  |
| Record bestandsnummer             |                   |          |  | Johanna Derkx — Bekijk dit gezin<br>1662                                                                                                    |  |  |  |
| Overleden                         |                   |          |  | 31 juli 1842 (Leeftijd 63 jaar)<br>Budel                                                                                                    |  |  |  |
| Laatste wijziging                 |                   |          |  | 4 april 2019                                                                                                    |  |  |  |

Hier staan de gegevens over Jacobus Strick.

Als men nu klikt op bekijk dit gezin dan krijg je verdere informatie.-

Als je klikt op Interactieve boom dan krijg je informatie over de hele stamboom.-

## <u>Gezin</u>

#### Jacobus Strick + Johanna Derkx

| 6 kinderen                                                                                                    | Ouders                                         | Grootouders                                                                                                    |
|----------------------------------------------------------------------------------------------------|------------------------------------------------|----------------------------------------------------------------------------------------------------|
| Hendrikus Strik<br>Geboren: 11 februari 1817 o'38 g 29<br>- Budel<br>Overleden: 7 december 1826<br>Budel         | Jacobus Strid<br>Geboren: 3 o                  | ick<br>sktober 1778 o 37 o 30                                                                                                    |
| Lambertus Strik<br>Geboren: 22 november 1818 d'40 g<br>31 — Budel<br>Overleden: 1 februari 1879 —<br>Hamont      | Overleden: 3                                   | 31 juli 1842 — Budel<br>Jenneke Zeevaerders<br>Gedoopt: 19 november 1747 —<br>Budel<br>Overleden: 29 juni 1814 — Budel                                             |
| Johanna Maria Strik<br>Geboren: 11 maart 1821 o'42 g34 –<br>Budel<br>Overleden: 1 januari 1886 –<br>Hamont       | iohanna Der                                    | Plan Plan Plan Plan Plan Plan Plan Plan                                                                                                    |
| Walterus Strick<br>Geboren: 14 november 1823 g*45 g<br>36 - Budel<br>Overleden: 25 november 1900 -               | Geboren: 19<br>Hamont<br>Overleden: 2<br>Budel | februari 1787 930 -<br>26 december 1854 -<br>26 december 1854 -<br>Maria Hoeben<br>Gedoopt: 19 november 1756 ₀ 23 -<br>Budel<br>Overleden: 3 december 1821 -<br>■C |
| Maria Elisabeth Strik<br>Geboren: 5 december 1826 e'48 g 39<br>– Budel<br>Overleden: 25 november 1912 –<br>Budel | <b>Gezinsinformatio</b><br>Burgerlijk huwelijk | Budel<br>3 november 1816                                                                                                    |
| Hendrikus Strik<br>Geboren: 22 april 1831 d'52 g44 –<br>Budel<br>Overleden: 2 december 1831 –                    | Huwelijk                                       | Budel<br>Soort: Reli<br>17 november 1816<br>Budel                                                                                                    |
|                                                                                                    | Record                                         | Getuige: Henricus Strik en Lambertus Dirks 1662                                                                                                    |
|                                                                                                    | bestandsnummer                                 | 8 december 2007                                                                                                    |
|                                                                                                    | Laatste wijziging                              | o december 2007                                                                                                    |

## <u>Stamboom</u>

| Walterus Strick 1823–1900<br>Elisabeth Somers 1837–1866 |                                                     |                                                          |                                                                                                    |
|---------------------------------------------------------|-----------------------------------------------------|----------------------------------------------------------|----------------------------------------------------------------------------------------------------|
|                                                         | Jacobus Strick 1778-1842<br>Johanna Derkx 1787-1854 | Hendrik Strik 1741–1819<br>Jenneke Zeevaerders 1747–1814 | Cornelis Strik -<br>Johanna Cobus Ruijs -<br>Jan Zeevaarders -<br>Petronella Poots -<br>Matheus Hoeben - |
|                                                         |                                                     | Maria Hoeben 1756-1821                                   | Martina Joonen 1733–1815                                                                                 |

| Eigenschappen  | 🚺 Kaart 🛛 🔍 Zoeken                                           | —De kaart kan men hier<br>aanpassen. |
|----------------|--------------------------------------------------------------|--------------------------------------|
| Percelen       | Q Weergeven                                                  |                                      |
| Kadasternummer | D528<br>C Open OAT-scan via beeldbank<br>Bereken oppervlakte |                                      |
| Toponiem       | Groot Schoot                                                 |                                      |
| Eigenaar       | Jacob Strik<br>→ Naar genealogie                             |                                      |
| Beroep         | bouwman                                                      |                                      |
| Leggerartikel  | 484.1                                                        |                                      |
| Woonplaats     | Budel                                                        |                                      |
| Bestemming     | huis en erf                                                  |                                      |
| Oppervlakte    | 524,4 m <sup>2</sup>                                         |                                      |
| Toponiemen     | Q Weergeven                                                  |                                      |
| Naam           | Grootschoot                                                  |                                      |

Lagen aanpassen

| Achtergrondlaag     |   |  |  |  |
|---------------------|---|--|--|--|
| Topografische kaart | ~ |  |  |  |
| Bovenliggende lagen |   |  |  |  |
| Percelen            |   |  |  |  |
| Cebouwen            |   |  |  |  |
| ✓ Water             |   |  |  |  |
| 🖌 Wegen             |   |  |  |  |
| Toponiemen          |   |  |  |  |
| 📚 Lagen aanpassen   |   |  |  |  |
| 🕐 Legenda           |   |  |  |  |

Hier kan men lagen aan- en uitzetten, en de doorzichtigheid van de lagen aanpassen.

Transparantie naar links

schuiven voor doorzichtigheid.

------

| Lagen aanpassen  |                    | ×                |
|------------------|--------------------|------------------|
| Percelen         |                    | ÷                |
| Transparantie    |                    | •                |
| Volgorde         |                    |                  |
| + Laag toevoegen | – Laag verwijderen | Terug naar kaart |

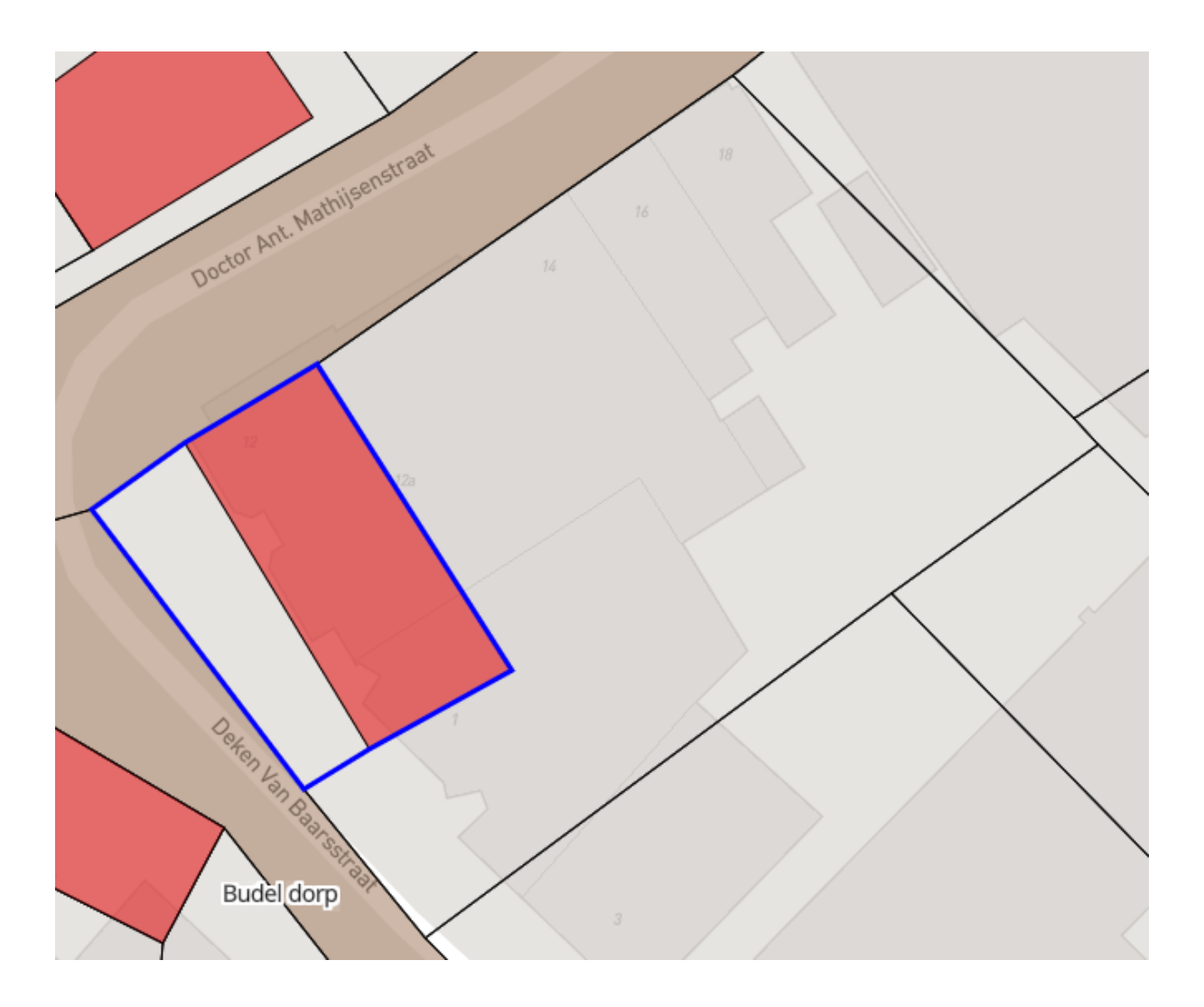